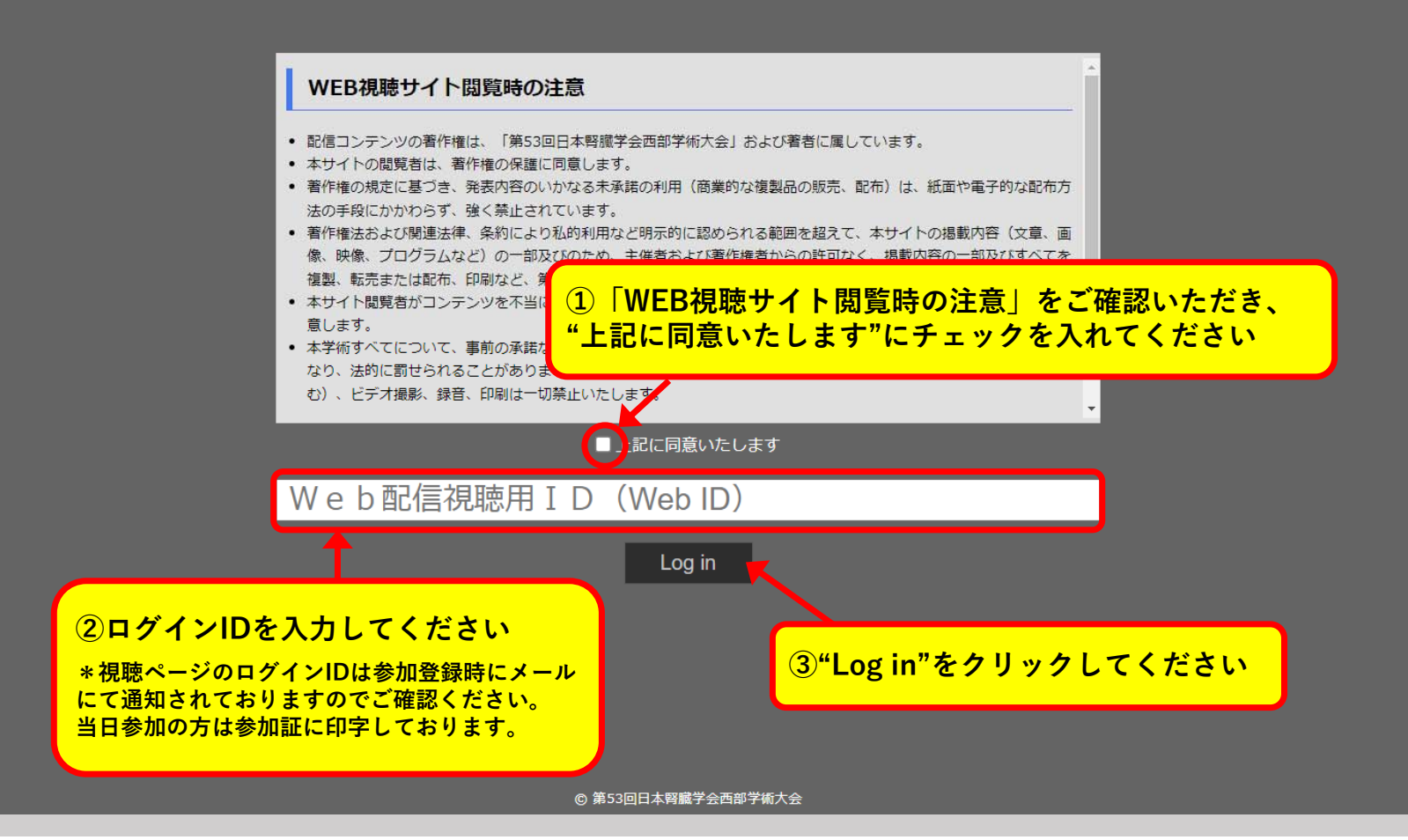

## ➡ 第53回日本腎臓学会西部学術大会

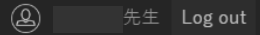

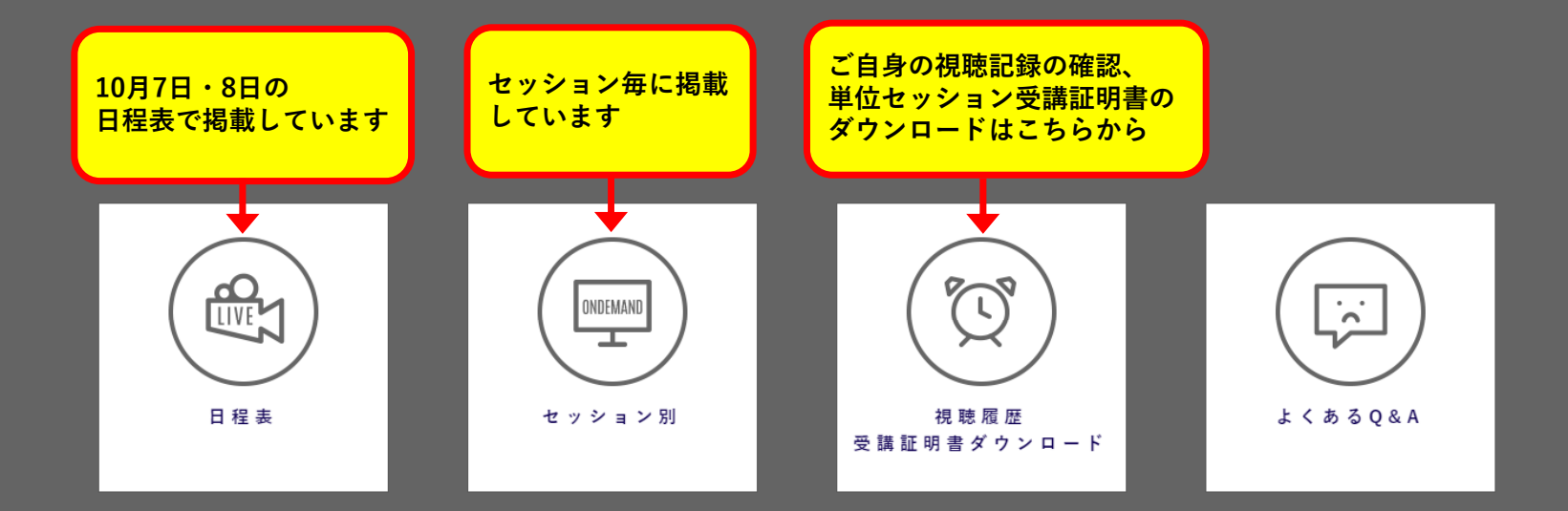

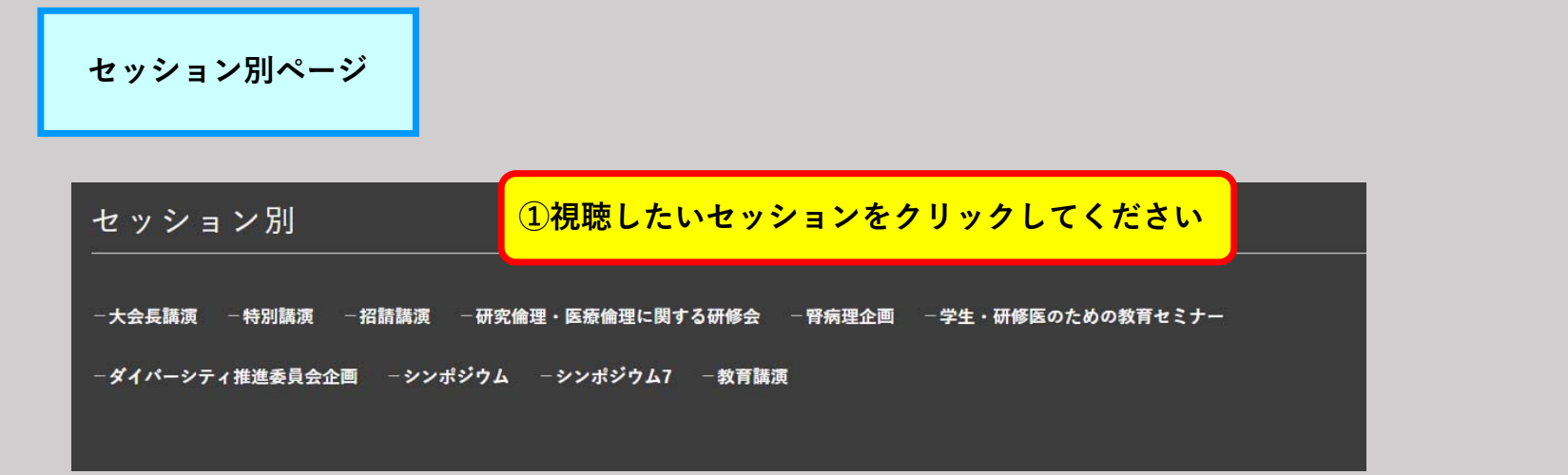

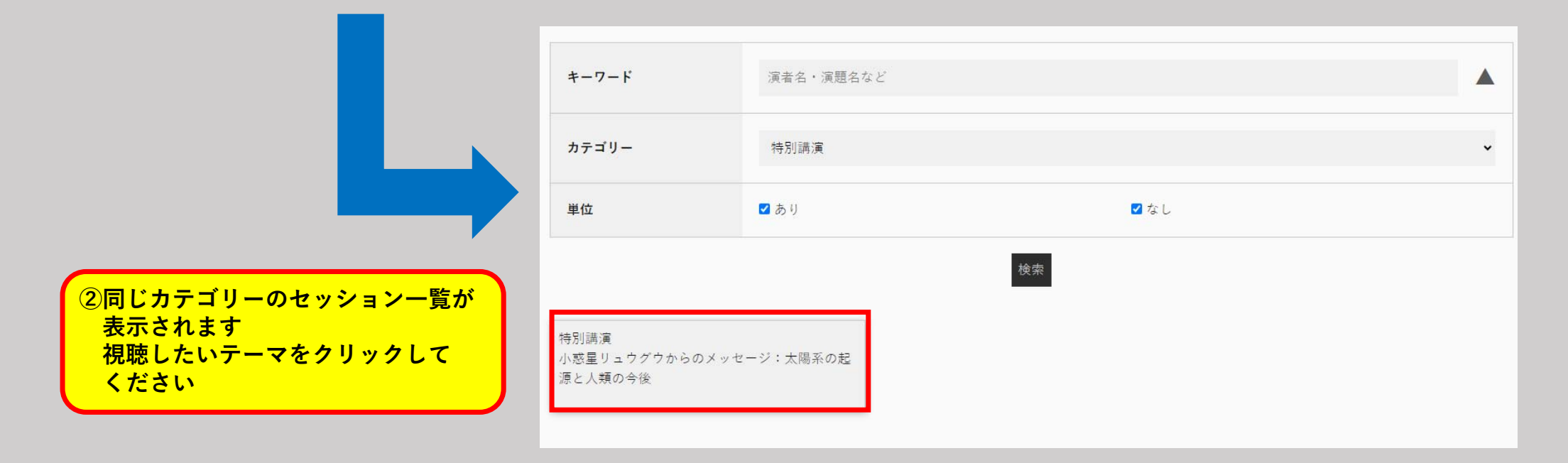

視聴ページ

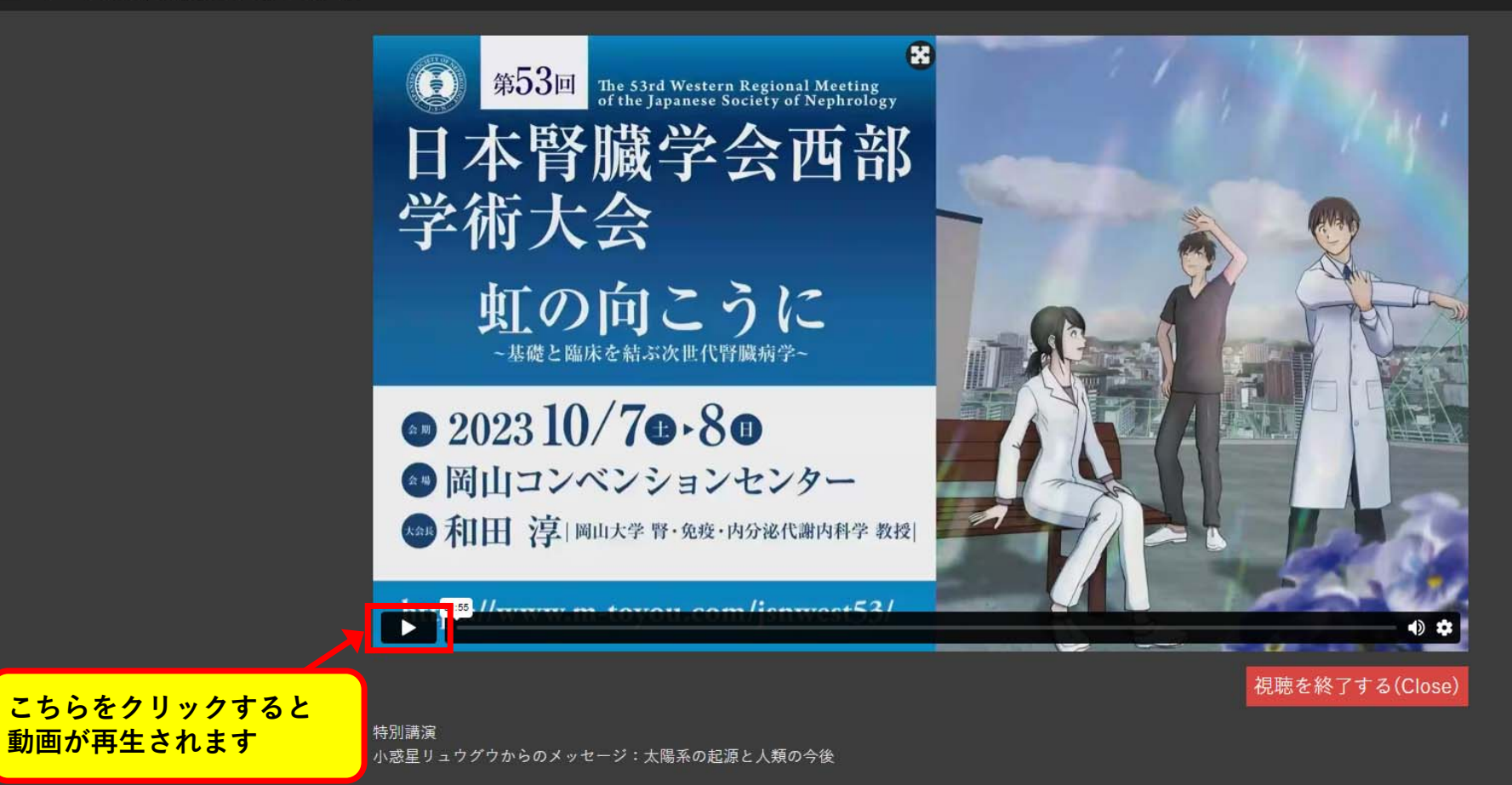

司会:和田 淳(岡山大学 腎・免疫・内分泌代謝内科学)

**視聴ページ** (単位対象セッション)

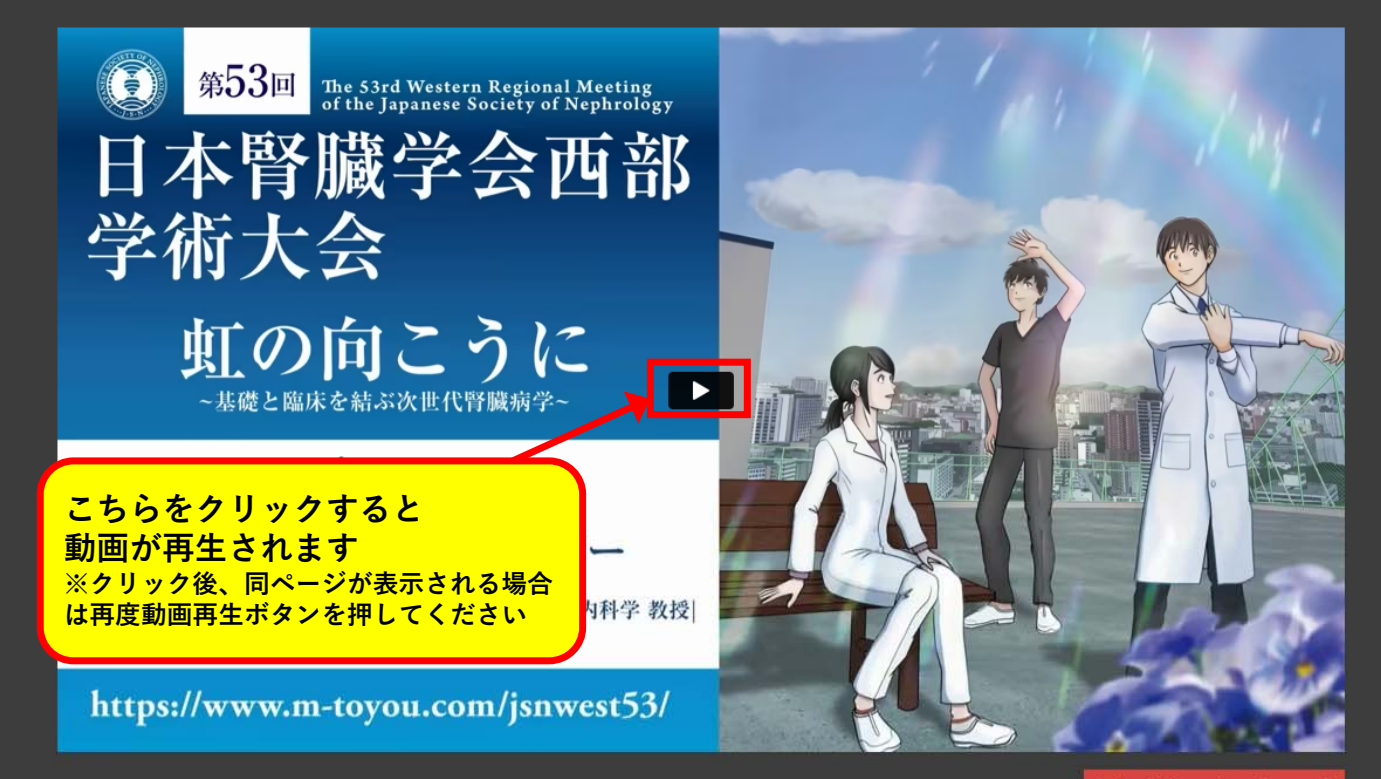

視聴を終了する(Close)

シンポジウム7 高齢者腎代替療法選択における多職種連携(腎臓病療養指導士企画)

司会:小畑 陽子(特定医療法人雄博会 千住病院 腎臟内科) 司会:矢田 光子(岡山大学病院 光学医療診療部)

SY7-1 オーバービュー 演者:桒原 孝成(熊本大学腎臓内科) ※単位対象セッションは早送り等の操作はできません

| ◎ 視聴時間の確認方法<br><sup>●</sup> 単位セッション受講証明書のダウンロード方法 | × – ه ×<br>ف 🖈 よ 🗖 各 : |
|---------------------------------------------------|------------------------|
|                                                   | 色 先生 Log out           |

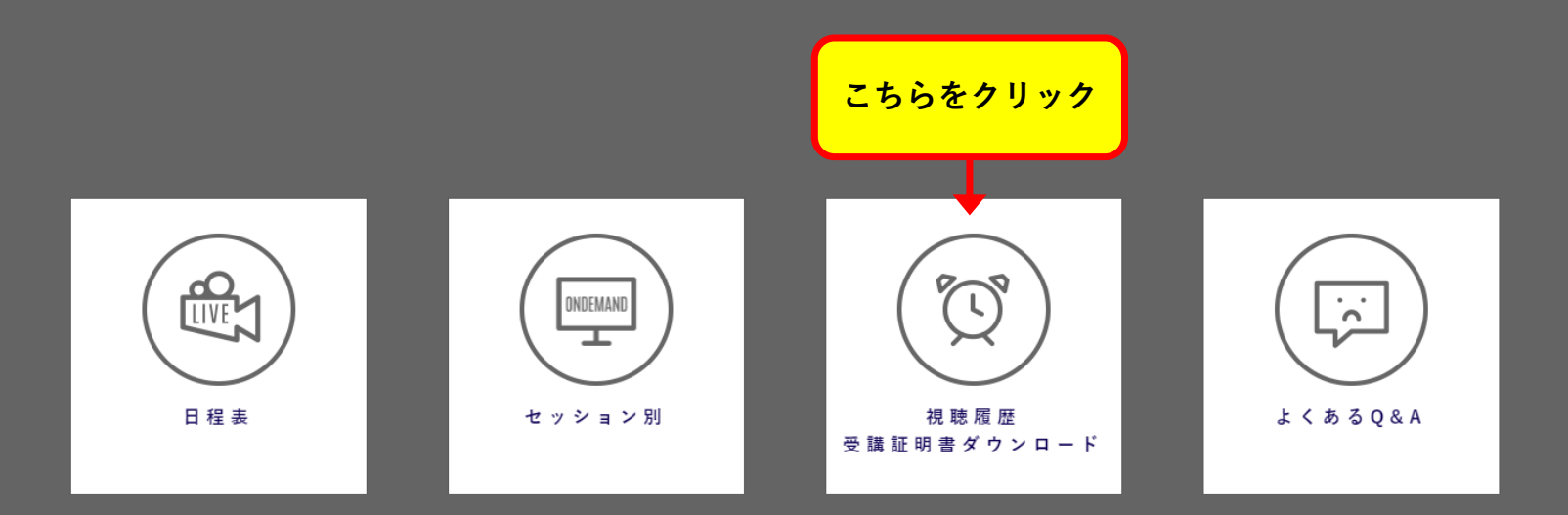

## 視聴時間の確認方法 単位セッション受講証明書のダウンロード方法

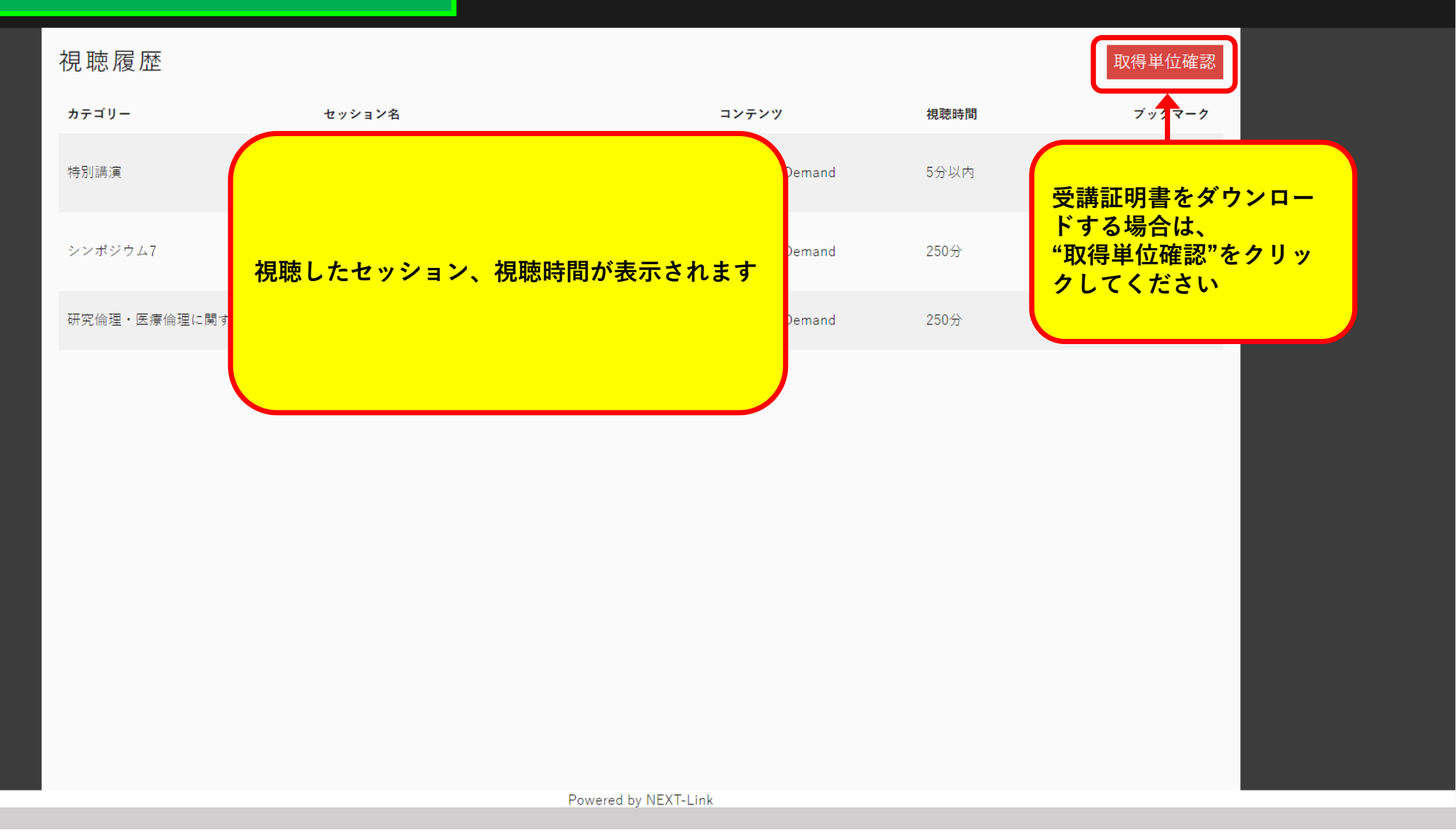

## 視聴時間の確認方法 単位セッション受講証明書のダウンロード方法

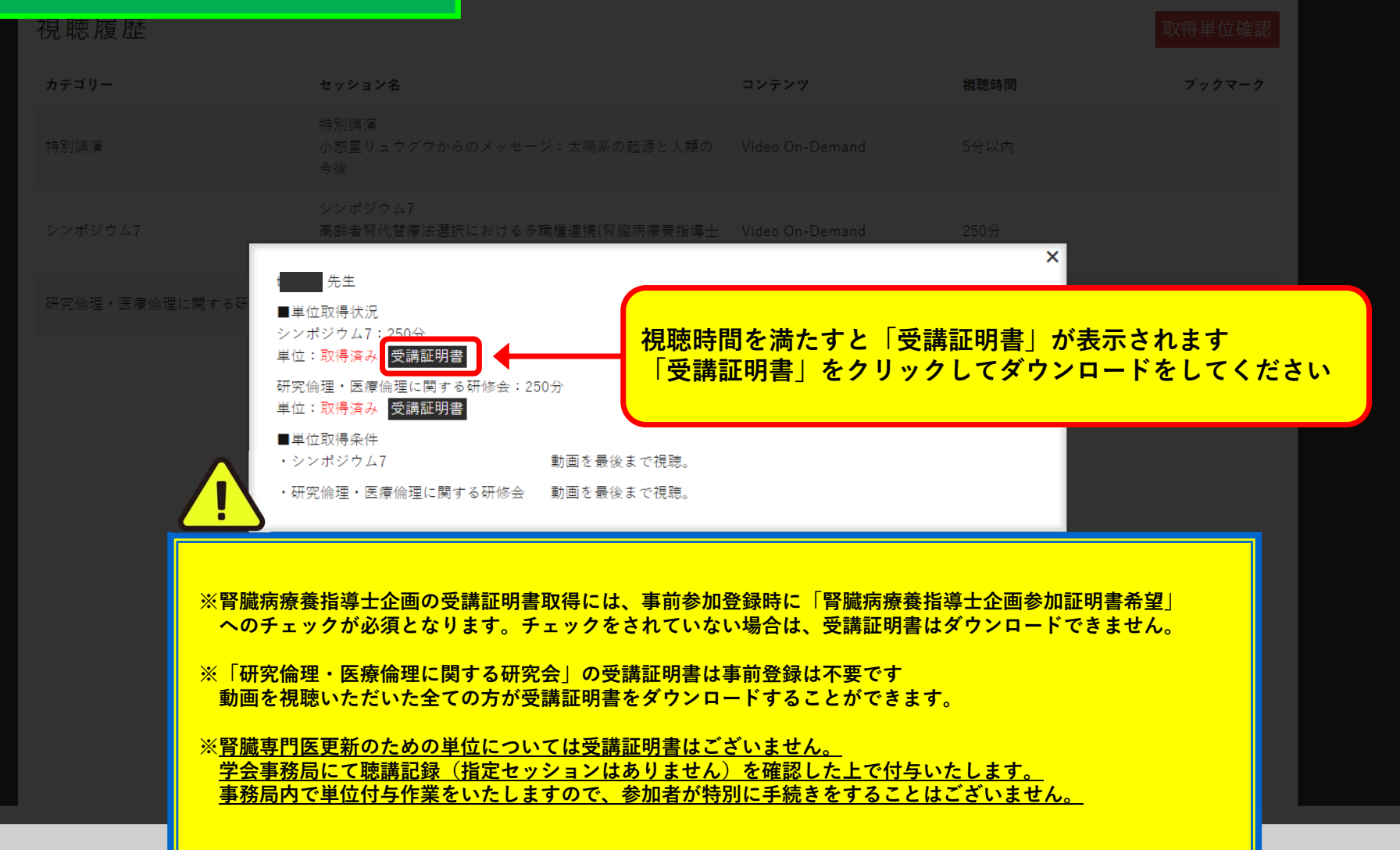